| • SØRLANDET SYKEHUS<br>• SØRLANDET SYKEHUS<br>• SØRLANDET SYKEHUS<br>• SØRLANDET SYKEHUS<br>• SØRLANDET SYKEHUS<br>• SØRLANDET SYKEHUS<br>• SØRLANDET SYKEHUS |             |                | Retningslinje |
|----------------------------------------------------------------------------------------------------|-------------|----------------|---------------|
| DIPS registr                                                                                                    | Side 1 av 9 |                |               |
| Dokument ID:                                                                                                    | Tilknyttet: | Godkjent dato: | Revisjon      |
| II.KPH.2.3.8-12                                                                                                    |             | 23.02.2023     | 13.00         |

[]

# 1. HENSIKT

Retningslinjen skal sikre lik registreringsrutine for poliklinikk og poliklinisk dagbehandling i DIPS for Klinikk for psykisk helse.

## 2. OMFANG

Retningslinjen gjelder for alle polikliniske enheter i Klinikk for psykisk helse i SSHF. Retningslinjen vil ta for seg timeinnkalling, oppmøteliste, registrering av diagnoser / nasjonale særkoder / prosedyrer, registrering av pasienter som ikke møter og avslutning av behandling.

Retningslinjen bygger på retningslinjen "Henvisninger KPH – registreringsrutiner i DIPS"

## 3. INNHOLD

| 1. HENSIKT                                                                             | 1 |
|----------------------------------------------------------------------------------------|---|
| 2. OMFANG                                                                              | 1 |
| 3. INNHOLD                                                                             | 1 |
| 4. REGISTRERING                                                                        | 2 |
| 4.1 Innkalle pasient til første time                                                   | 2 |
| 4.2 Gi ny time til pasient som allerede er i behandling – endring/avbestilling av time | 2 |
| 4.3 Registrering av pasienter som har møtt til time / oppmøteliste                     | 3 |
| 4.4 Telefon- og videokonsultasjoner                                                    | 5 |
| 4.5 Ambulant virksomhet                                                                | 5 |
| 4.6 Poliklinisk dagbehandling                                                          | 5 |
| 4.7 Poliklinisk aktivitet og refusjoner                                                | 5 |
| 4.8 Registrering av pasient som ikke har møtt                                          | 6 |
| 4.9 Registrering av koterapeut                                                         | 6 |
| 4.10 Registrering av poliklinisk Ø-hielp                                               | 7 |
| 4.11 Avslutte behandling                                                               | 7 |
|                                                                                        |   |

| Utarbeidet av:           | Fagansvarlig: | Godkjent av:            |
|--------------------------|---------------|-------------------------|
| Siri Øvland/Ann Karin Øy | Ann Karin Øy  | Ingeborg Sele Danielsen |

|                 | DIPS registreringsrutine - poliklinikk og poliklinisk dagbehandling |               |                |                            |           |  |
|-----------------|---------------------------------------------------------------------|---------------|----------------|----------------------------|-----------|--|
| Dokument-id:    | Utarbeidet av:                                                      | Fagansvarlig: | Godkjent dato: | Godkjent av:               | Revisjon: |  |
| II.KPH.2.3.8-12 | Siri Øvland/Ann Karin Øy                                            | Ann Karin Øy  | 23.02.2023     | Ingeborg Sele<br>Danielsen | 13.00     |  |

### 4. REGISTRERING

## 4.1 Innkalle pasient til første time

Innkallingsbrev skal gå til pasient og henvisende instans.

- 1. Finn pasient (F11), eller hent pasienten fra venteliste-oversikten (Vis -> Venteliste -> Venteliste). Hvis pasienten hentes fra ventelisteoversikten, kommer man da automatisk inn på den riktige planlagte kontakten.
- 2. Pasientens henvisninger (F7)
- 3. Dobbeltklikk på aktuell linje under "planlagte kontakter".
- 4. Se etter at de tidligere registrerte verdiene er riktige.
- 5. Velg "bestill ressurs" og du kommer inn i bildet for kontakt, timebestilling m.m.
- 6. Fyll inn: Beskrivelse av tiltak. Setter du markøren i feltet og trykker F4 kommer det automatisk.
- 7. Fyll ut tidspunkt med dato, kl., varighet osv.
- 8. Trykk "Gi tid" og bekreft dette igjen med ok. Pasienten vil nå komme opp til høyre i bildet. Evt. dobbelbooking vil da fremkomme.
- 9. Velg brev nederst i bildet og skriv ut brev.

| 🄊 Test, Per (Testpasient) 014167-27798 (m) - F | 🍞 Test, Per (Testpasient) 014167-27798 (m) - Planlagt behandling |                     |                     |                 |               |                  |          |
|------------------------------------------------|------------------------------------------------------------------|---------------------|---------------------|-----------------|---------------|------------------|----------|
| Kontakt Timebestilling Seriebestilling Grupp   | ebestilling                                                      | Timeplukk           |                     |                 |               |                  |          |
|                                                |                                                                  |                     |                     |                 |               |                  | 1        |
| Ressurs: VSIII 🏘 Testrekvirent, Intern         | <u>1</u> Testrekvi                                               | irent, Intern - Tii | 29.05.2018          |                 |               | <u>2</u> Mai 201 | 8        |
| Presidentian V                                 |                                                                  |                     |                     |                 |               | 1. mai           | <u> </u> |
|                                                | 8 00                                                             |                     |                     |                 | -             | 2. mai           |          |
| Prosedyrekode:                                 | 15                                                               |                     |                     |                 |               | 3. mai           |          |
| Beskrivelse av samtale                         | 30                                                               |                     |                     |                 |               | 5. mai           |          |
| tiltak:                                        | 9.00                                                             |                     |                     |                 |               | 6. mai           |          |
| Info. til pasient:                             | 15                                                               |                     |                     |                 |               | 7. mai           |          |
| · · · · · · · · · · · · · · · · · · ·          | 30                                                               |                     |                     |                 |               | 8. mai           |          |
| Ønske om tidspunkt Gitt time                   | 45                                                               |                     |                     |                 |               | 9. mai           |          |
| Dato: 29.05.18 - 11:00 - 29.05.18 11:00        | 10 00                                                            |                     |                     |                 |               | 11. mai          |          |
|                                                | 30                                                               |                     |                     |                 |               | 12. mai          |          |
| Varignet: 00.30 rele valg Varignet: 00.30 r    | 45                                                               |                     |                     |                 |               | 13. mai          |          |
| The last of New York 1 You State 1             | 11 00                                                            | 11:00-11:30         | Test, Per (Testpasi | ent) (01.01.67) |               | 14. mai          |          |
|                                                | 15                                                               | samtale             |                     |                 |               | 15. mai          |          |
| 08:00 💌 - 16:00 💌 Visningsenheter: 15 min 💌    | 30                                                               |                     |                     |                 |               | 17 mai           |          |
|                                                | 45                                                               |                     |                     |                 |               | 18. mai          |          |
|                                                | 12 00                                                            |                     |                     |                 |               | 19. mai          |          |
|                                                | 30                                                               |                     |                     |                 |               | 20. mai          |          |
|                                                | 45                                                               |                     |                     |                 |               | 21. mai          |          |
|                                                | 13 00                                                            |                     |                     |                 |               | 22. mai          |          |
|                                                | 15                                                               |                     |                     |                 |               | 24. mai          |          |
|                                                |                                                                  |                     |                     |                 |               | 25. mai          |          |
|                                                |                                                                  |                     |                     |                 |               | 26. mai          | <u> </u> |
|                                                |                                                                  |                     |                     |                 |               |                  |          |
| Data di La Danne Data internette               |                                                                  | Iteat               |                     |                 |               |                  |          |
| Dato 7 Ki nessuis beskriveise av titak         |                                                                  | lest                |                     |                 |               |                  |          |
| 23.05.1811:00 VSIII samtale                    |                                                                  | ,                   |                     |                 |               |                  |          |
|                                                |                                                                  |                     | Brev                | Lagre           | L <u>u</u> ki | k                |          |
|                                                |                                                                  |                     |                     |                 |               |                  |          |
|                                                |                                                                  |                     | Ny kontakt          | <u>S</u> lett   | <u>H</u> jel  | P                |          |
| <u>k</u>                                       |                                                                  |                     |                     |                 |               |                  |          |

10. Lagre og lukk til du er tilbake i bildet "pasientens henvisninger". Oppsatt time står nå under "planlagte kontakter".

## 4.2 Gi ny time til pasient som allerede er i behandling – endring/avbestilling av time

1. Sett markøren på siste gitte time (i F7-bildet), og trykk på "Kopier kontakt" (bruker da verdier fra forrige oppmøte), eller trykk "Ny kontakt" (lager ny timeavtale på samme måte som når vi ga første time).

| -PI     | lan | lagte | e k <u>o</u> ntakte | ar:            |              |                             |
|---------|-----|-------|---------------------|----------------|--------------|-----------------------------|
|         | 0   | R B   | Avd                 | Oppmøte        | Kontaktårsak | Lokalisering                |
| Þ       | P   |       | DSO                 | 29.05.18 11:00 | test         | Solvang - DSO               |
| <b></b> |     |       |                     |                |              |                             |
|         |     |       |                     |                |              |                             |
|         |     |       |                     |                |              |                             |
|         |     |       |                     |                |              |                             |
|         |     |       |                     |                |              |                             |
|         |     |       |                     |                |              |                             |
|         |     |       |                     |                |              |                             |
|         |     |       |                     |                |              |                             |
|         |     |       |                     |                |              |                             |
| •       |     |       |                     |                |              | D I                         |
|         |     |       |                     |                | Konsult.     | Velg Ny kontakt Kopjer kon. |

|                 | DIPS registreringsrutine - poliklinikk og poliklinisk dagbehandling |               |                |                            |           |
|-----------------|---------------------------------------------------------------------|---------------|----------------|----------------------------|-----------|
| Dokument-id:    | Utarbeidet av:                                                      | Fagansvarlig: | Godkjent dato: | Godkjent av:               | Revisjon: |
| II.KPH.2.3.8-12 | Siri Øvland/Ann Karin Øy                                            | Ann Karin Øy  | 23.02.2023     | Ingeborg Sele<br>Danielsen | 13.00     |

Dersom pasienten har fått rett til utredning, og utredningen er ferdig og pasienten skal gå over i behandling, må dette endres i feltet «Kontakttype» når du setter inn ny time.

Dersom pasienten går i behandling og skal ha f.eks. en nevropsykologisk utredning, så må feltet endres fra behandling til utredning på pasienten har i forhold til dette.

- 2. Hvis en time blir avbestilt senest 1 dag før oppmøtet (se bildet under):
  - Trykk F7, finn aktuell planlagt kontakt
  - Fyll ut feltet "Avsluttkode" med enten "Pasientønsket utsettelse" eller "Manglende kapasitet. Se at feltet «Utsettelse» fylles ut automatisk.
  - Hvis pasienten skal få ny time, velges "Nei" ved spørsmål om å avslutte henvisningsperiode, ellers "Ja».
    Hvis «ja», husk å sette inn tentativ dato hvis ikke det foreligger en reell ny time.

| 🄊 Test, Per (Testpa:                                                                                                    | sient) 014167-27798 (m) - Planlagt behandling                                                                                                    | - 🗆 × |
|----------------------------------------------------------------------------------------------------|----------------------------------------------------------------------------------------------------|-------|
| Kontakt   Timebesti                                                                                                    | Iling   Seriebestilli <u>ng</u>   Gruppebestilling   T <u>i</u> meplukk                                                                                                    |       |
| Omeorganivå: Diper<br>Avdeling:<br>Post:<br>Seksjon:<br>Lokalisering:<br>Ressurstype:<br>Behangler:<br>Inrmäte hastegr<br>Kontaktippe:<br>Fagomåde:<br>Diagnosegruppe | Ale kontakter knyttet til deme henvisningsperioden er avsluttet.<br>Det anbefales at henvisningsperioden avsluttes med samme<br>avsluttsode som deme kontakten. Hvis dette<br>Kve er rögner kontakten. Perioden avsluttes med samme<br>avsluttsode som deme kontakten. Hvis dette<br>kve er rögner. Detroden avsluttes med tidspunkt<br>for siste aktivitet.<br>Ordser du å avslutte henvisningsperioden sik at all behanding<br>tiknyttet henvisningen avsluttes?<br>Ja Nei |       |
| Tentativ diag.: Utsettelse: Pas<br>Prosjektkode: Venteliste prioritet 05.                                                                                             | Avsluttkode: Pasientansket utsettelse V Avslutid: 26.04.18<br>ieritbestent utsetelse (veifer: V<br>Innen 6 uker                                                                                                    |       |
| Planlagte tiltak<br>Dato/kl Ress<br>≥ 29.05.18 11:00 ∀SIII                                                                                                    | urs Beskrivelse av tiltak test<br>samtale<br>Brev Lagre Avbox<br>Ng kontakt Sjett Hjelp                                                                                                    |       |

3. Hvis avbestilling samme dagen, se registrering av "ikke møtt" under kapittel 4.8.

## 4.3 Registrering av pasienter som har møtt til time / oppmøteliste

NB: pkt. 3,4,5 og 10 gjelder KUN ved første oppmøte.

1. Ta frem oppmøteliste (Shift+Ctrl+Ø) eller trykk på knappen for oppmøteliste:

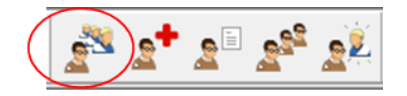

- Velg riktig avdeling og aktuell dag for oppmøte. Trykk evt. på oppdater-knappen. Merk riktig pasient og trykk på "Velg"
- 3. Ved første oppmøte, må konsultasjonsserie lages. Dette gjøres kun én gang pr. polikliniske konsultasjonsserie. Fyll ut feltene som vist på bildet under.

|                 | DIPS registreringsrutine - poliklinikk og poliklinisk dagbehandling |               |                |                            |           |
|-----------------|---------------------------------------------------------------------|---------------|----------------|----------------------------|-----------|
| Dokument-id:    | Utarbeidet av:                                                      | Fagansvarlig: | Godkjent dato: | Godkjent av:               | Revisjon: |
| II.KPH.2.3.8-12 | Siri Øvland/Ann Karin Øy                                            | Ann Karin Øy  | 23.02.2023     | Ingeborg Sele<br>Danielsen | 13.00     |

| 💙 Test, Per (Testpasient) 014167-27798 (m) - Velg k                                                                                                    | onsultasjonsserie/ansvarlig behandler 📃 🔲 🗙                                                                                     |
|----------------------------------------------------------------------------------------------------|----------------------------------------------------------------------------------------------------|
| Konsultasjonsserie Vedtak                                                                                                    |                                                                                                    |
| Avdeling: Seksjon:                                                                                                    |                                                                                                    |
| DSO 🔽 Allmenpsyk. Team Solvang 💌                                                                                                    | i vangsmedisinert: j <u>M</u> edikamenteli ben.: j                                                                              |
| Serie start: Inn fra:                                                                                                    | Serie slutt: Ut til:                                                                                                    |
| 12.02.18 Bosted/arbeidssted                                                                                                    |                                                                                                    |
| Henvisende instans: Henvisningstype:                                                                                                    | Oppfølgende instans:                                                                                                    |
| Andre Frivillig                                                                                                    | <u> </u>                                                                                                    |
| Velg ansvarlig behandlere til episoden:      Ansvarlig:    Stattid:      Stattid:    Skutid:      EM3    12.02.20      Ja    Fra      Fra    Er gnsvarlig      Ng beh.    Velg | Epikiise skrives: 🔽<br>Epikiiseskrivende lege:<br>Market Sykehus Hf<br>It<br>It<br>It<br>It<br>It<br>It<br>It<br>It<br>It<br>It |
| GAF Kvalitet                                                                                                    | dde ark Lagre Lykk Hielp                                                                                                    |

- 4. Ved å trykke på knappen "Kvalitet", får man beskjed om hva som gjenstår av registreringen av konsultasjonsserien.
- 5. Lagre og lukk bildet for Konsultasjonsserie.
- 6. Trykk på knappen "Velg" i bildet for konsultasjonsserier for å komme videre.
- 7. I neste bildet registreres oppgjør, samt informasjon ifm. konsultasjonen. Mesteparten av denne informasjonen innhentes fra kladdearket etter timen.
- 8. Sett inn evt. særkode, R-kode/F-diagnose og NCMP-kode (NCMP se pkt. 13). Klokkeslett og varighet fylles inn automatisk når man setter inn takst for timen.
- 9. Husk å fylle ut ventetid sluttdato ved første time, slik at ventelistetall som rapporteres blir riktig.

| 🚰 Test, Per (Testpasient) 014167-27798 (m) - Psykiatrisk konsultasjon 29.05.18 P10/P20                                                                                                    |              |
|----------------------------------------------------------------------------------------------------|--------------|
| Konsultasjon Psykiatri Økonomi Diagnoser/Tjenester Historikk 0                                                                                                    | ۰ 🕲 🌔        |
| Dato, tid og sted:                                                                                                    |              |
| Inn Dato: Inn Klokke: Ut Dato: Ut Klokke: Omsorgsnivå: Hastegrad: Sted for aktivitet:                                                                                                    |              |
| 29.05.18 🛨 11:00 🗧 🗧 Poliklinisk konsultasjon 💌 Planlagt 💌 På egen helseinstitu                                                                                                    | isjon 💌      |
| Avdeling: Konsultasjonstype: Indirekte aktivitet: Fagområde:                                                                                                    |              |
| DSO DPS Solvang Psykisk helsevern v                                                                                                    | oksne 💌      |
| Seksjon: Post: Prosjektkode: He <u>n</u> vist til: Lokal aktivitet:                                                                                                    |              |
| Allmenpsyk. Team Solvang V                                                                                                    | •            |
| Lokalisering: Seng / Enhet Deltakere:                                                                                                    |              |
| Solvang - DSO Velg seng                                                                                                    |              |
| -Nasjonalitet, kommunetilhørighet på kontakttidspunktet:                                                                                                    |              |
| Behandlere og henviser: Kommune: Bydel: Nasjonalitet:                                                                                                    |              |
| Ansv. generalder: 1001 💏 Kristiansand Vigen                                                                                                    | <b>_</b>     |
| Reter of the set of the set of th |              |
| bigranuer. Avdeling: DS0 S0 K                                                                                                    | 1            |
| Voini miniario, resuevvieni, sonaniae, sykeria Innario, 17.04, 18, rremdeles inni<br>Lassist for                                                                                                    | agt.         |
| THEFTWISLIG.                                                                                                    |              |
|                                                                                                    |              |
| 9 Diagnoser / Oppgjør: Uoppgjort. Diverse:                                                                                                    |              |
| Frikode: Eos:skjema: Pefusjonsmerknad: Ledsager nødvendig:                                                                                                    |              |
| Provise states in the state in the state in  |              |
| Sett inn Diag.: Sett inn prosedyrer: Sett inn takst:                                                                                                    |              |
| <b>Prod</b> Sett inn Rett til helsehjelp og ventetid slu                                                                                                    | itt:         |
| Diagnoser: Prosedyrer: I akster: Er ny skade/lidelse T                                                                                                    |              |
| Er ny personskade:                                                                                                    |              |
| 3 Sett uoppgjort 4 Nytt oppgjør 5 Vis reskontro 6 Kvittering Pasienten har ventet i 7 dager og vente                                                                                                    | er fortsatt. |
| Det er 3b dager til firstbrudd.                                                                                                    |              |
| Ventetid sluttdato: 29                                                                                                    | .05.18 -     |
| · · · · · · · · · · · · · · · · · · ·                                                                                                    |              |
|                                                                                                    |              |
|                                                                                                    |              |
| Ny t <u>im</u> e/kont. <u>3</u> Utskrift av Henvisning Lagre Lukk                                                                                                    | Hielb        |

- 10. Ved å trykke på det røde feltet "Kvalitet/DRG", oppe i høyre hjørne, får man opp hva som mangler for at registreringen er komplett.
- 11. Trykk på "Nytt oppgjør»-knappen for å gjøre opp timen. Du får så opp et nytt vindu hvor du kan velge Faktura eller Bankkort.

|                 | DIPS registreringsrutine - po | oliklinikk og polik | linisk dagbe   | ehandling                  | Side: 5<br>Av: 9 |
|-----------------|-------------------------------|---------------------|----------------|----------------------------|------------------|
| Dokument-id:    | Utarbeidet av:                | Fagansvarlig:       | Godkjent dato: | Godkjent av:               | Revisjon:        |
| II.KPH.2.3.8-12 | Siri Øvland/Ann Karin Øy      | Ann Karin Øy        | 23.02.2023     | Ingeborg Sele<br>Danielsen | 13.00            |

Frikode fylles ut hvis dette er aktuelt.

## 12. Registrere NCMP-kode:

Gå til arkfanen Diagnoser/Tjenester.

Velg Ny prosedyre og NCMP, sett inn aktuell kode og ansvarlig behandler.

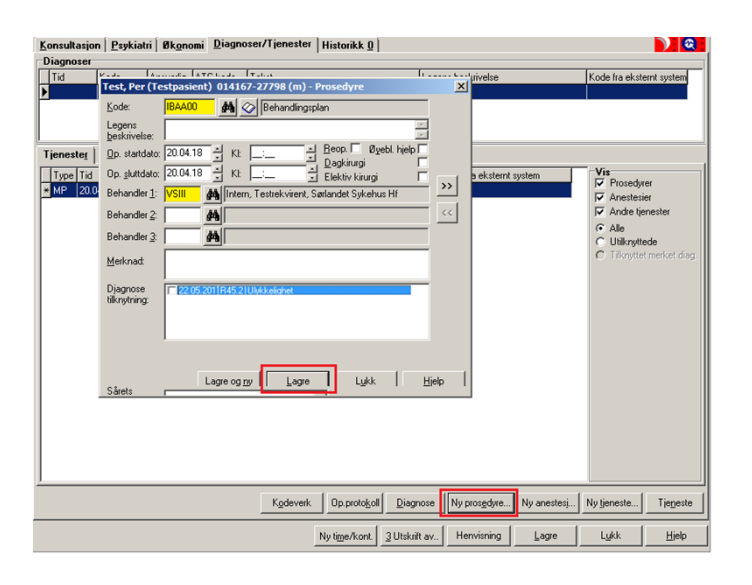

13. Lagre og lukk

## 4.4 Telefon- og videokonsultasjoner

For telefonkonsultasjoner, se <u>I.2.1.4-6 Telefonkonsultasjon, registrere (brukerveiledning)</u> For videokonsultasjoner, se <u>I.2.1.44 Videokonsultasjon, registrere (brukerveiledning)</u>

### 4.5 Ambulant virksomhet

Ambulant virksomhet registreres likt som ordinær poliklinisk behandling, med følgende unntak:

• Feltet "Sted for aktivitet" i oppgjørsbildet kodes med aktuell kode. Oftest vil riktig kode her være "Hjemme hos pasienten".

### 4.6 Poliklinisk dagbehandling

- 1. Ordinær behandling, hvor behandlingen er psykoterapeutisk behandlingstiltak, karakteriseres som poliklinisk omsorg eller
- 2. Omfattende behandling en og samme dag, med betydelig innslag av aktiviteter, og kan sees i sammenheng med II.KPH.2.4.5-3 Konsentrerte tverrfaglige heldagsbehandlingstilbud (KTH) og/eller strukturert poliklinisk dagtilbud (SPD) i psykisk helsevern og TSB

I førstnevnte tilfelle skal aktivitetene registreres med omsorgsnivå "Poliklinisk konsultasjon", det andre tilfellet kan det registreres med omsorgsnivå «Dagbehandling, poliklinisk». Begge gir ISF-refusjon. (Inneliggende og Dagbehandling gir ikke ISF-refusjon)

### 4.7 Poliklinisk aktivitet og refusjoner

### Gjelder fra 01.01.2020

Koding etter regelverk gitt igjennom <u>Innsatsstyrt finansiering IS-2689</u> er gjeldende for poliklinisk aktivitet fra og med 01.01.2018. For bruk av NCMP-koder og andre felter som må fylles ut i oppgjørsbildet, se <u>II.KPH.2.6.5-4 Kodeverk</u> for psykisk helse og TSB

|                 | DIPS registreringsrutine - poliklinikk og poliklinisk dagbehandling |               |                |                            |           |
|-----------------|---------------------------------------------------------------------|---------------|----------------|----------------------------|-----------|
| Dokument-id:    | Utarbeidet av:                                                      | Fagansvarlig: | Godkjent dato: | Godkjent av:               | Revisjon: |
| II.KPH.2.3.8-12 | Siri Øvland/Ann Karin Øy                                            | Ann Karin Øy  | 23.02.2023     | Ingeborg Sele<br>Danielsen | 13.00     |

## 4.8 Registrering av pasient som ikke har møtt

Pasienter som ikke har møtt registreres slik:

1. Åpne oppmøtelisten (Shift-Ctrl-Ø) eller trykk på knappen:

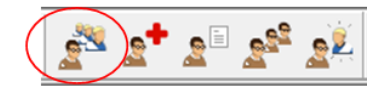

2. Merk aktuell pasient og trykk på knappen "Ikke møtt". Velg "Ja" for å registrere pasienten som "Ikke møtt" og kreve gebyr (se bildet under). For pasienter i dagbehandling/døgnpost må man velge "Nei" på dette spørsmål.

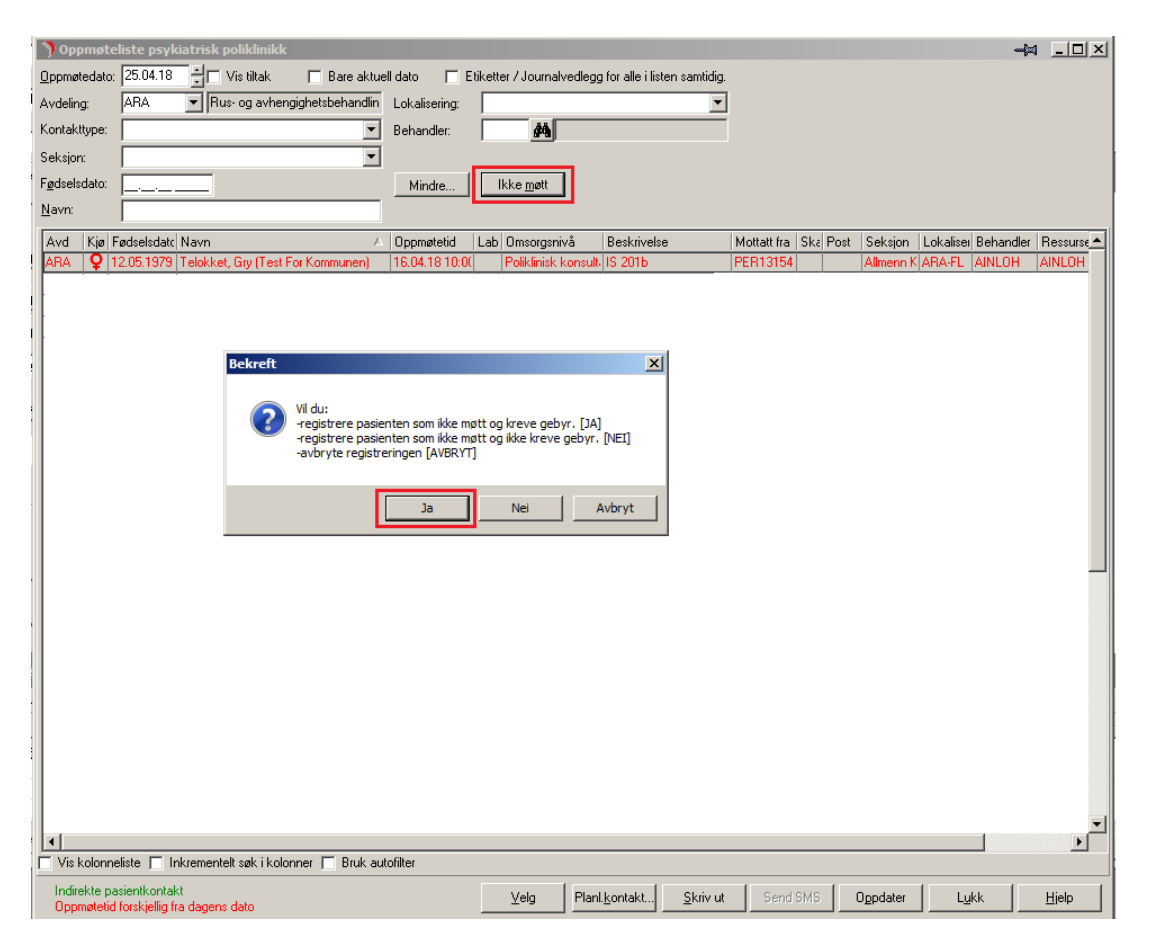

- 3. Trykk Lagre
- 4. I oppgjørsbildet, gå inn på fanen Økonomi
- 5. Da ikke-møtt gebyret for psykiatri er forskjellig fra somatikk må taksten endres. Trykk på *Bytt takst*. Sett inn takst 201d i vinduet som kommer opp, trykk *Utfør*.
- 6. Trykk på «Nytt oppgjør» for å ferdigstille registreringen og ta ut faktura på skriveren.

#### NB: Taksten må endres på ALLE pasienter, både de som skal ha giro og de som ikke skal ha giro.

#### 4.9 Registrering av koterapeut

Endringene under gjøres i skjermbildet for poliklinisk oppgjør.

|                 | DIPS registreringsrutine - poliklinikk og poliklinisk dagbehandling |               |                |                            |           |
|-----------------|---------------------------------------------------------------------|---------------|----------------|----------------------------|-----------|
| Dokument-id:    | Utarbeidet av:                                                      | Fagansvarlig: | Godkjent dato: | Godkjent av:               | Revisjon: |
| II.KPH.2.3.8-12 | Siri Øvland/Ann Karin Øy                                            | Ann Karin Øy  | 23.02.2023     | Ingeborg Sele<br>Danielsen | 13.00     |

Koterapeut fylles ut (ligger under arkfanen "Psykiatri").

| 📅 Test, Per (Testpasient) 014167-27798 (m) - Psykiatrisk konsultasjon 17.04.18 P10/P20 |                                                 |  |  |  |  |
|----------------------------------------------------------------------------------------|-------------------------------------------------|--|--|--|--|
| Konsultasjon Psykiatri Økonomi Diag                                                    | noser/Tjenester Historikk 0                     |  |  |  |  |
| Samlivsstatus: Antall barn:                                                            | Koterapeut(er):                                 |  |  |  |  |
| Ukjent 💌 🗧                                                                             | Kode Navn                                       |  |  |  |  |
| Sivilstand:                                                                            | ▼VSIII Intern, Testrekvirent, Sørlandet Sykehus |  |  |  |  |
| Ukjent 💌                                                                               |                                                 |  |  |  |  |
| Bor pasienten alene: Omsorg for egne barn:                                             |                                                 |  |  |  |  |
| Ukjent 💌 Ukjent 💌                                                                      |                                                 |  |  |  |  |
| Hovedinntektskilde:                                                                    | Legg Til <u>S</u> lett                          |  |  |  |  |
| Ukjent 💌                                                                               |                                                 |  |  |  |  |
|                                                                                        |                                                 |  |  |  |  |
|                                                                                        |                                                 |  |  |  |  |
|                                                                                        |                                                 |  |  |  |  |

## 4.10 Registrering av poliklinisk Ø-hjelp

1. For å registrere en hastetime / ø-hjelp / ikke-planlagt time, må man trykke på symbolet i knapperaden for øhjelp:

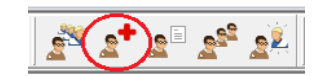

- 2. Velg riktig pasient
- 3. Hvis pasienten allerede har en aktiv konsultasjonsserie på den aktuelle seksjonen, velges den. Hvis ikke, må ny konsultasjonsserie defineres tilsvarende punkt 3, 4 og 5 under kapittel 4.3 i dette dokument
- 4. Pasienten gjøres opp som tidligere beskrevet i kapittel 4.3 i dette dokument.
- 5. Husk at en pasient som har hastetime i utgangspunktet ikke skal ha flere timer. Pasienten skal avsluttes på vanlig måte (se neste kapittel), hvis ikke annen beskjed er gitt.

## 4.11 Avslutte behandling

Følgende registreringer gjøres i DIPS når poliklinisk behandling avsluttes:

- 1. Avslutte poliklinisk konsultasjonsserie:
  - Velg "Vis konsultasjonsserie" under menypunktet "Vis" (evt. Ctrl + K)
  - Velg riktig konsultasjonsserie og klikk deg inn på denne
  - Registrer feltene tilsvarende bildet under:

|                 | DIPS registreringsrutine - poliklinikk og poliklinisk dagbehandling |               |                |                            | Side: 8<br>Av: 9 |
|-----------------|---------------------------------------------------------------------|---------------|----------------|----------------------------|------------------|
| Dokument-id:    | Utarbeidet av:                                                      | Fagansvarlig: | Godkjent dato: | Godkjent av:               | Revisjon:        |
| II.KPH.2.3.8-12 | Siri Øvland/Ann Karin Øy                                            | Ann Karin Øy  | 23.02.2023     | Ingeborg Sele<br>Danielsen | 13.00            |

| N Test, Per (Testnasient), 014167-27798 (m) - Vela konsultasionsserie /ansvarlig behandler                                                                                                    | l xl |
|----------------------------------------------------------------------------------------------------|------|
| Konsultasjonsserie Vedtak                                                                                                    |      |
| Avdeling: Seksion:                                                                                                    |      |
| DSO 🔽 Allmenpsyk. Team Solvang Tvangsmedisinert: 🔲 Medikamentell beh.:                                                                                                    |      |
| Serie start: Inn fra: Serie slutt: Ut til:                                                                                                    |      |
| 12.02.18 🚽 Bosted/arbeidssted 🔹 01.06.18 🚽 Bosted/arbeidssted                                                                                                    | -    |
| Henvisende instans: Dppfølgende instans:                                                                                                    |      |
| Andre 💽 Frivillig 🔽 Primærlege 🔽                                                                                                    |      |
| Epikrise skrives:<br>Epikrise skrivende lege:<br>VSII Markinsende lege:<br>VSII Markinsende lege:<br>VSII Mar |      |
| GAF Kvalitet Kladde ark Lagre Lukk Hjelp                                                                                                    |      |

- "Serie slutt" og "Til» -dato settes til pasientens siste oppmøtedag.
- Lagre
- 2. Diagnoser
  - Vis Vis Konsultasjonsserie (Ctrl+K)
  - Velg riktig konsultasjonsserie
  - Sjekk om diagnosen stemmer på timene som står nedenfor, eller om noen må oppdateres.
  - Gå inn på aktuell time hvor diagnosen endres ved å velge "Rediger "eller dobbeltklikk.
  - Kommer da til oppgjørsbildet hvor du velger "Diagnoser/Tjenester"
  - Velg her enten "NY", "Slette" eller "Redigere"
  - Lagre og lukke.
- 3. Avslutte henvisningsperioden
  - Gå inn på pasientens henvisninger (F7)
  - Still deg i riktig henvisning og klikk på VELG
  - Fyll inn avslutningskode
  - Lagre og lukk

| Hen <u>y</u> isnin  | gsperiode                 |                        |                                 |
|---------------------|---------------------------|------------------------|---------------------------------|
| Ny tilstand:        | Diagnostisert tidligere   | Ventetid<br>sluttdato: | 01.06.17 Ansiennitets-<br>dato: |
| Helfo<br>kontaktet: | <u>·</u>                  |                        |                                 |
| Start dato:         | 19.05.17 📩 Slutt dato: 01 | .06.17 🚽 Avsluttkode:  | Ordinært avsluttet 📃 👻          |

Husk å sjekke at "Ventetid sluttdato" er fylt ut, og at datoen for ventetid sluttdato er den datoen som pasienten hadde sitt første oppmøte.

#### Kryssreferanser

II.KPH.4.1-38 Innsatsstyrt finansiering II.KPH.2.6.5-4 Kodeverk for psykisk helse og TSB II.KPH.2.2.2-3 Henvisninger til SPT - rettighetsvurdering i DPS

|                 | DIPS registreringsrutine - poliklinikk og poliklinisk dagbehandling |               |                |                            |           |
|-----------------|---------------------------------------------------------------------|---------------|----------------|----------------------------|-----------|
| Dokument-id:    | Utarbeidet av:                                                      | Fagansvarlig: | Godkjent dato: | Godkjent av:               | Revisjon: |
| II.KPH.2.3.8-12 | Siri Øvland/Ann Karin Øy                                            | Ann Karin Øy  | 23.02.2023     | Ingeborg Sele<br>Danielsen | 13.00     |